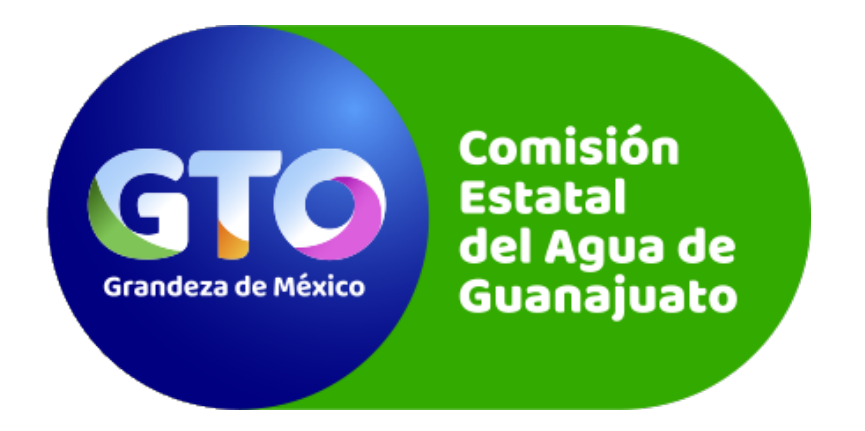

# MANUAL DE USUARIO

Plataforma de Registro a Licitaciones Públicas de la Comisión Estatal del Agua

Diciembre de 2019

**Comisión Estatal del Agua de Guanajuato** Autopista Guanajuato - Silao Km. 1, Guanajuato, Guanajuato., Col. Los Alcaldes, C.P. 36251.

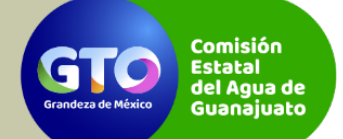

Manual de usuario 1 de 1 Autor: Comisión Estatal del Agua de Guanajuato Versión: 1. Fecha de actualización: 06/12/2019

# Contenido

| Contenido1                                                 |
|------------------------------------------------------------|
| Introducción2                                              |
| Objetivo2                                                  |
| Referencias Normativas                                     |
| Requerimientos para una ejecución óptima de la plataforma2 |
| Descripción del proceso                                    |
| Preliminar3                                                |
| Etapas del proceso en la plataforma3                       |
| Ingreso a la plataforma3                                   |
| Descarga de las bases de la licitación5                    |
| Validación de los requisitos de participación5             |
| Cumplimiento de los requisitos de participación6           |
| Carga de la documentación necesaria9                       |
| Carga del comprobante de pago13                            |
| Colaboradores15                                            |
| Del proceso y su información15                             |
| De la documentación y desarrollo15                         |
| Contactos                                                  |

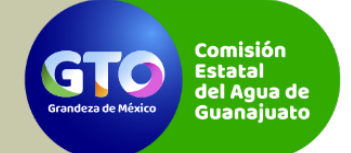

Manual de usuario 1 de 1 Autor: Comisión Estatal del Agua de Guanajuato Versión: 1. Fecha de actualización: 06/12/2019

# Introducción

Como parte de las acciones de innovación y mejora en los procesos y servicios a cargo de la Comisión Estatal del Agua de Guanajuato (CEAG), se adoptan las Tecnologías de Información como herramienta de soporte a la mejora continua, es por ello que fue diseñada y desarrollada la Plataforma de Registro a Licitaciones Públicas, la cual permitirá a los interesados en alguna licitación pública, llevar a cabo su proceso de inscripción de manera remota.

# Objetivo

Describir el uso y manejo de la Plataforma de Registro a Licitaciones Públicas de la CEAG, en la cual los interesados pueden llevar a cabo el proceso de inscripción a las licitaciones de manera remota sin necesidad de presentarse físicamente en las oficinas de la CEAG.

# Referencias Normativas

Ley de Obra Pública y Servicios relacionados con la misma para el Estado y los Municipios de Guanajuato.

Reglamento de la Ley de Obra Pública y Servicios Relacionados con la misma para el Estado y los Municipios de Guanajuato

# Requerimientos para una ejecución óptima de la plataforma

- Se recomienda el uso de los navegadores Microsoft Edge<sup>®</sup>, Google Chrome<sup>®</sup> o Mozilla Firefox<sup>®</sup>. Si presentas algún inconveniente en la visualización de la plataforma asegúrate que tu navegador se encuentra actualizado.
- El tiempo de respuesta de la plataforma, así como el tiempo de carga de tus documentos, depende en gran medida de la velocidad de tu conexión a internet.

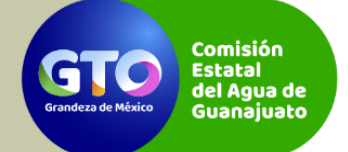

Manual de usuario 1 de 1 Autor: Comisión Estatal del Agua de Guanajuato Versión: 1. Fecha de actualización: 06/12/2019

# Descripción del proceso

#### Preliminar

Es importante resaltar que los interesados en participar deberán estar inscritos y vigentes en el Padrón Único de Contratistas para el Estado y los Municipios y contar con la(s) especialidad(es) señaladas para el procedimiento de su interés. La vigencia, especialidad y el capital contable requerido se acreditarán, para efectos de la inscripción a la licitación, con la documentación presentada y acreditada como tal en dicho Padrón.

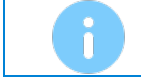

Es importante que leas atentamente toda la información que se presenta en la plataforma, así comprenderás de mejor manera su uso y la mecánica del proceso.

#### Etapas del proceso en la plataforma

#### Ingreso a la plataforma

Ingresa desde tu navegador web a la Plataforma de Registro a Licitaciones Públicas de la CEAG mediante la siguiente URL:

#### http://agua.guanajuato.gob.mx/licitaciones/

Una vez dentro, se mostrará la pantalla principal y una ventana emergente con información general referente al proceso y a la plataforma.

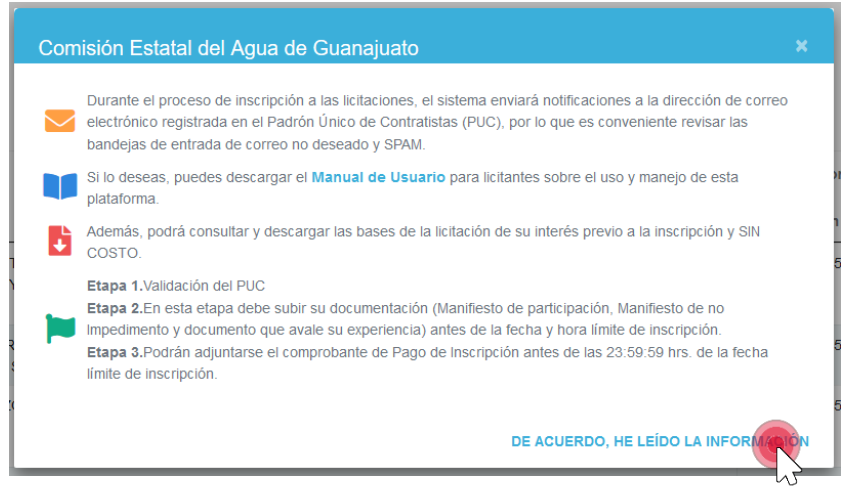

Imagen 1 - Ventana emergente con información general del proceso y de la plataforma

En la pantalla principal se presenta una tabla con las licitaciones que han sido publicadas por la CEAG, en la cual podrás observar por cada una de ellas:

- 1. Opción para validar los requisitos de participación y realizar el proceso de inscripción.
- 2. Código de la licitación

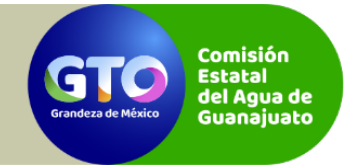

Manual de usuario 1 de 1 Autor: Comisión Estatal del Agua de Guanajuato Versión: 1. Fecha de actualización: 06/12/2019

- 3. Descripción breve de la licitación
- 4. Fecha y hora límite de inscripción
- 5. Especialidad(es) requerida(s) para participar
- 6. Capital contable necesario para participar
- 7. Opción de descarga de las bases de la licitación

| trar 10 registros            |                     |                                                                                                    |                                          |                                                           | Buscar           |      |
|------------------------------|---------------------|----------------------------------------------------------------------------------------------------|------------------------------------------|-----------------------------------------------------------|------------------|------|
| stoy interesado 👘            | Licitación          | Descripción                                                                                                    | Fecha y hora<br>limite de<br>inscripción | Especialidades<br>válidas                                 | Capital contable | Base |
| 24                           | GEG-CEAG-LP-2019-23 | EQUIPAMENTO Y ELECTRIFICACIÓN DEL POZO PROFUNDO PARA EL SISTEMA DE AQUA POTABLE EN LA LOCALIDAD DE<br>MONTEGRANDE. INCLUYE BARDA PERIMETRAL. | 31/12/2019 15:00 hrs                     | PLANTAS DE<br>TRATAMENTO .<br>TANQUES ELEVADOS            | \$ 0.00          | I.   |
| <b>4</b>                     | GEG-CEAG-LP-2019-19 | EQUPAMENTO ELECTROMECÁNICO DE LA LÍNEA VERDE DE LA PLANTA DE TRATAMIENTO DREN MERINO A LAS UNIDADES<br>DEPORTIVAS NORTE Y SUR                | 31/12/2019 15:00 hrs                     | ALCANTARILLADO,<br>LINEAS DE AGUA                         | \$ 0.00          | E.   |
| etrs a parte del 05/12/2018  | GEG-CEAG-LP-2019-34 | EQUIPAMENTO DE POZO PROFUNDO PARA EL SISTEMA DE AQUA POTABLE EN LA LOCALIDAD DE LAS ÁRMAS, MURICIPIO DE<br>TERRA BLANCA.                     | 31/12/2019 15:00 hrs                     | LINEAS DE AGUA<br>ALCANITARILLADO,<br>TOMAS DOMICILIARIAS | \$ 0.00          | B    |
| patro a parte del 05/12/2019 | GEG-CEAG-LP-2019-29 | REMABILITACIÓN DE RED DE AGUA EN LA CALLE TOKIO EN LA COLONIA DEPORTIVA EN LA CABECERA MUNICIPAL DE VILLAGRÁN                                | 31/12/2019 15:00 hrs                     | TOMAS DOMICILIARIAS,<br>LINEAS DE AGUA                    | \$ 0.00          | E    |
| ians a parte decotint30019   | GEG-CEAG-LP-2019-37 | PROYECTO EJECUTIVO PARA LA SECTORIZACIÓN DE LAS REDES HIDRÀULICAS EN LA CIUDAD DE SAN JOSÉ ITURBIDE                                          | 31/12/2019 15:00 hrs                     | TANQUES ELEVADOS.<br>PLANTAS DE<br>TRATAMIENTO            | \$ 0.00          | B    |

Imagen 2 - Tabla con la información general de las licitaciones publicadas

La tabla contiene opciones para mostrar más o menos cantidad de registros por página, realizar una búsqueda rápida, así como un control del paginado; los cuales facilitan la identificación de una licitación en particular.

| strar 10 registros            |                     |                                                                                                    |                                          |                                                           | Buscar           |       |
|-------------------------------|---------------------|----------------------------------------------------------------------------------------------------|------------------------------------------|-----------------------------------------------------------|------------------|-------|
| Estoy interesado 👘            | Licitación          | Descripción                                                                                                    | Fecha y hora<br>limite de<br>inscripción | Especialidades<br>válidas                                 | Capital contable | Bases |
| 21                            | GEG-CEAG-LP-2019-23 | EQUIPAMENTO Y ELECTRIFICACIÓN DEL POZO PROFUNDO PARA EL SISTEMA DE AGUA POTABLE EN LA LOCALIDAD DE<br>MONTEGRANDE INCLUYE BARDA PERIMETRAL. | 31/12/2019 15:00 hrs                     | PLANTAS DE<br>TRATAMENTO .<br>TANQUES ELEVADOS            | \$ 0.00          | F     |
| <b>4</b>                      | GEG-CEAG-LP-2019-19 | EQUPAMENTO ELECTROMECÂNICO DE LA LÍNEA VERDE DE LA PLANTA DE TRATAMIENTO DREN MERINO A LAS UNIDADES<br>DEPORTIVAS NORTE Y SUR               | 31/12/2019 15:00 hrs                     | ALCANTARILLADO,<br>LINEAS DE AGUA                         | \$ 0.00          | B     |
| legebs a parte del 05/12/2018 | GEG-CEAG-LP-2019-34 | EQUIPAMENTO DE POZO PROFUNDO PARA EL SISTEMA DE AQUA POTABLE EN LA LOCALIDAD DE LAS ÁNMAS, MUNICIPIO DE<br>TERRA BLANCA.                    | 31/12/2019 15:00 hrs                     | LINEAS DE AGUA<br>ALCANITARILLADO,<br>TOMAS DOMICILIARIAS | \$ 0.00          | Li.   |
| ngatro a parte del 05/12/2019 | GEG-CEAG-LP-2019-29 | REHABILITACIÓN DE RED DE AGUA EN LA CALLE TOKIO EN LA COLONIA DEPORTIVA EN LA CABECERA MUNCIPAL DE VILLAGRÁN                                | 31/12/2019 15:00 hrs                     | TOMAS DOMICILIARIAS,<br>LINEAS DE AGUA                    | \$ 0 00          | B     |
| legatrs a parte dec05/13/0019 | GEG-CEAG-LP-2019-37 | PROYECTO EJECUTIVO PARA LA SECTORIZACIÓN DE LAS REDES HIDRÀULICAS EN LA CIUDAD DE SAN JOSÉ ITURBIDE                                         | 31/12/2019 15:00 hrs                     | TANQUES ELEVADOS.<br>PLANTAS DE<br>TRATAMIENTO            | \$ 0.00          | F     |

Imagen 3 - Opciones adicionales de la tabla

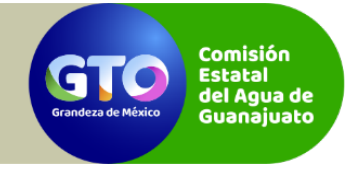

Manual de usuario 1 de 1 Autor: Comisión Estatal del Agua de Guanajuato Versión: 1. Fecha de actualización: 06/12/2019

Además de la tabla con las licitaciones, en la esquina superior derecha se presenta un botón de color azul que permite realizar la descarga del **Manual de usuario** de la plataforma.

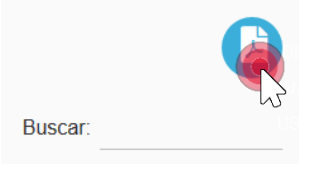

Imagen 4 - Botón de descarga del Manual de usuario

#### Descarga de las bases de la licitación

Una vez que hayas identificado una licitación en la que desees participar, podrás descargar sus bases **SIN COSTO**; si lo deseas, puedes revisarlas con detalle antes de que comiences el proceso de inscripción.

| Fecha y hora<br>límite de<br>inscripción î↓ | Especialidades<br>válidas 11                    | Capital contable     ↑↓ | Bases ↑↓ |
|---------------------------------------------|-------------------------------------------------|-------------------------|----------|
| 31/12/2019 15:00 hrs                        | PLANTAS DE<br>TRATAMIENTO ,<br>TANQUES ELEVADOS | \$ 0.00                 |          |
| 31/12/2019 15:00 hrs                        | ALCANTARILLADO,<br>LINEAS DE AGUA               | \$ 0.00                 | 6        |

Imagen 5 - Botón de descarga de las bases de la licitación

#### Validación de los requisitos de participación

Si has decidido participar en alguna licitación, da clic en el botón *"Estoy interesado"* de la fila correspondiente a la licitación.

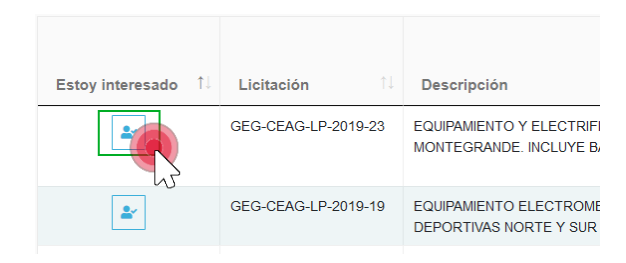

Imagen 6 - Botón para comenzar el proceso de inscripción

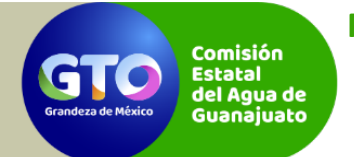

Manual de usuario 1 de 1 Autor: Comisión Estatal del Agua de Guanajuato Versión: 1. Fecha de actualización: 06/12/2019

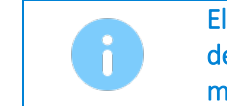

El botón "Estoy interesado" solo será visible para aquellas licitaciones en las que su periodo de inscripción sea vigente en el momento de consultar la plataforma, de lo contrario, se mostrará la fecha a partir de la cual podrás iniciar el proceso.

Aparecerá una ventana emergente donde te serán solicitados tu RFC y correo electrónico, ambos datos son obligatorios para continuar el proceso. Una vez capturados tus datos da clic en el botón *"Siguiente"*.

| GEG-CEAG-                                                    | LP-2019-23                                                                                    | X              |
|--------------------------------------------------------------|-----------------------------------------------------------------------------------------------|----------------|
| POTABLE EN LA LOCAL                                          | IDAD DE MONTEGRANDE. INCLUYE BARDA PERIM                                                      | ETRAL.         |
| RFC de la empr                                               | resa o persona física:                                                                        |                |
|                                                              |                                                                                               |                |
|                                                              |                                                                                               |                |
|                                                              |                                                                                               |                |
| Correo electrón                                              | nico:                                                                                         |                |
| Correo electrón                                              | nico:                                                                                         |                |
| Correo electrón                                              | nico:                                                                                         |                |
| Correo electrón<br>Es importante qu<br>registrados en el Pad | <b>nico:</b><br>ue tu RFC y Correo electrónico sean los n<br>drón Único de Contratistas (PUC) | nismos que los |

Imagen 7 - Ventana emergente para el ingreso del RFC y correo electrónico

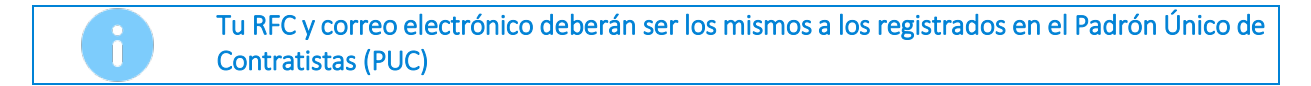

#### Cumplimiento de los requisitos de participación

La plataforma validará la información capturada versus el PUC, si tu información NO es correcta se mostrará una ventana emergente indicando que tu información no es válida.

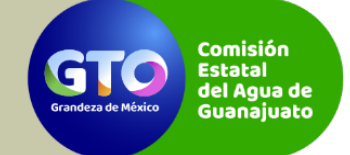

Manual de usuario 1 de 1 Autor: Comisión Estatal del Agua de Guanajuato Versión: 1. Fecha de actualización: 06/12/2019

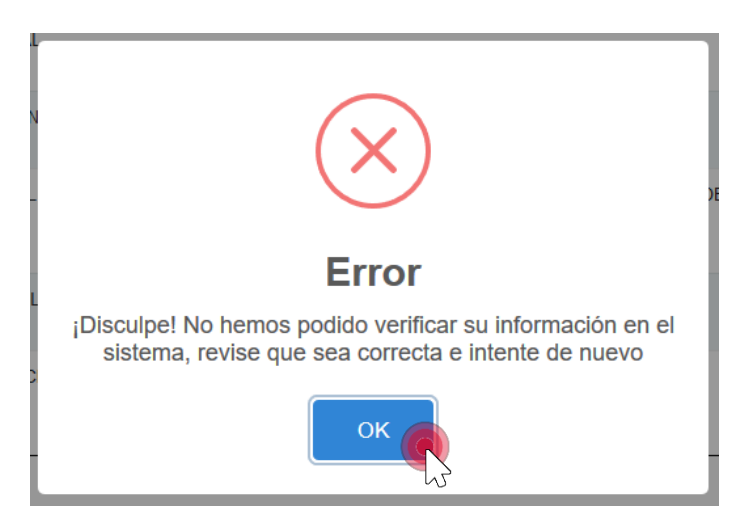

Imagen 8 - Ventana emergente al no poder validar la información del interesado en el PUC

En cuyo caso que la información que proporcionaste **sea correcta**, se validará el cumplimiento de los requisitos necesarios para poder participar en la licitación. Para todas las licitaciones se valida que los interesados:

- Realicen el proceso de inscripción dentro del periodo especificado.
- Cuenten con la especialidad o especialidades requeridas.
- Tienen un capital contable igual o mayor al solicitado.

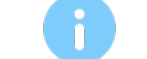

Los requisitos de participación se validan contra la información registrada en el PUC

Al concluir la validación, se mostrará una ventana emergente con los resultados. Para cada requisito se muestra su cumplimiento o incumplimiento.

En caso de **NO cumplir** los requisitos, en la parte inferior de la ventana se muestra información de contacto dónde podrás resolver dudas relacionadas al no cumplimiento de los requisitos. Ya no podrás continuar el proceso.

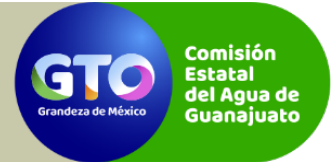

Manual de usuario 1 de 1 Autor: Comisión Estatal del Agua de Guanajuato Versión: 1. Fecha de actualización: 06/12/2019

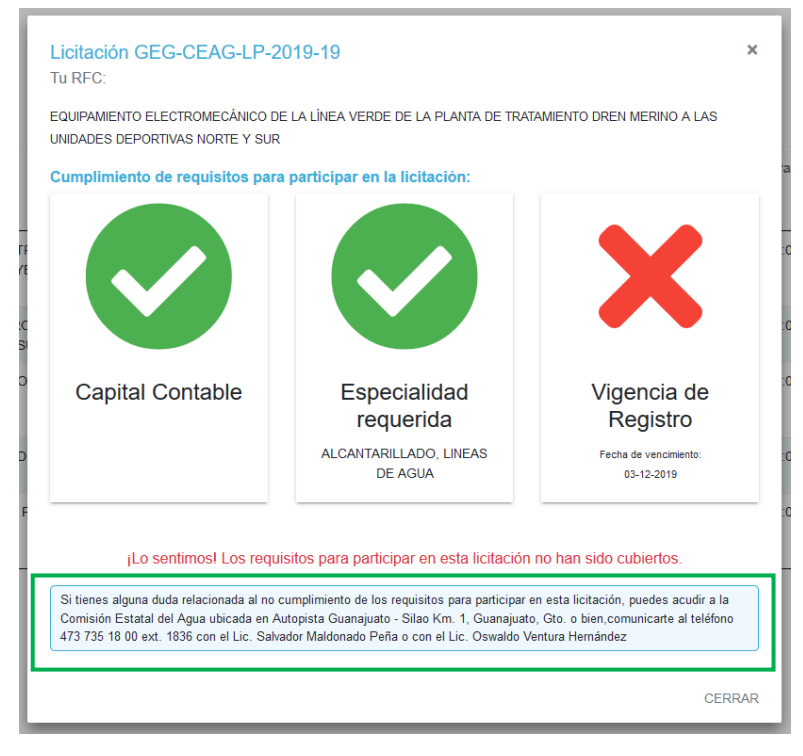

Imagen 9 - No cumplimiento de los requisitos de participación

Si has cubierto todos los requisitos, se habilitará en la parte inferior de la ventana emergente una opción para la carga de la documentación necesaria.

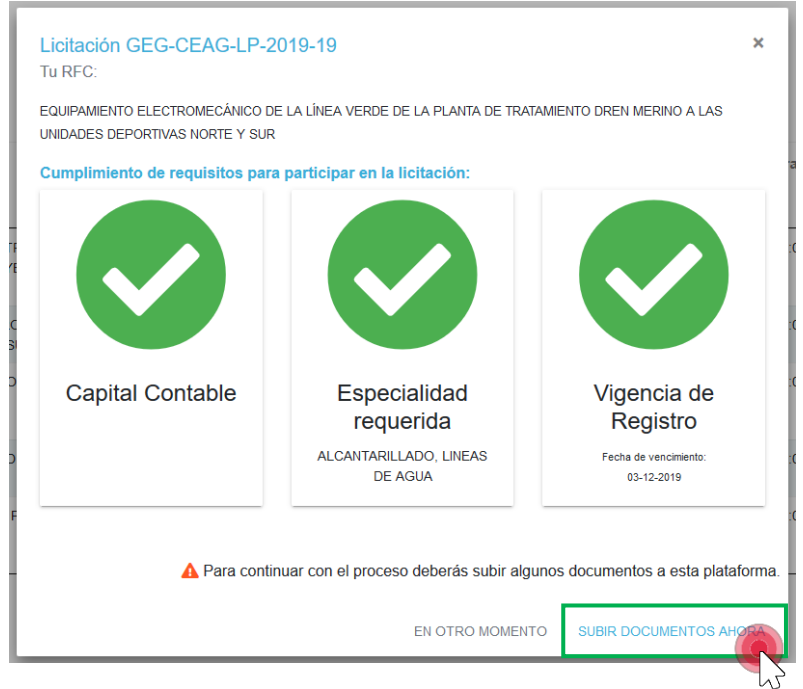

Imagen 10 - Cumplimiento de todos los requisitos de participación

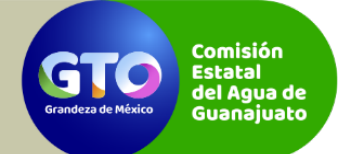

Manual de usuario 1 de 1 Autor: Comisión Estatal del Agua de Guanajuato Versión: 1. Fecha de actualización: 06/12/2019

#### Carga de la documentación necesaria

A los interesados que hayan cumplido con los requisitos de participación se les solicitarán 3 documentos los cuales deberán ser cargados a la plataforma:

- Manifiesto de participación
- Manifiesto de no impedimento
- Documento que avale la experiencia.

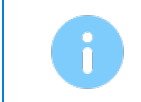

Todos los documentos deberán estar en formato .pdf y tener un peso máximo de 5MB, a excepción del documento que avala la experiencia, el cual puede tener un peso máximo de 30MB.

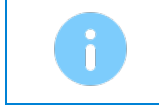

Es importante que consideres que el tiempo que toma la carga de cada uno de los documentos a la plataforma, depende en gran medida de la velocidad de tu conexión a internet. Si ocurre un error durante la carga de un archivo la plataforma así lo indicará.

| GEG-CEAG-LP-2019-19<br>Tu RFC:                                                                                                    | Estatus de tu proceso                                                                                                    | <u>^</u>                                  |  |  |  |
|----------------------------------------------------------------------------------------------------|----------------------------------------------------------------------------------------------------|-------------------------------------------|--|--|--|
| Estatus: 🗁 Es espera de tus doc                                                                                                    | umentos                                                                                                    | Estatus de tus documentos                 |  |  |  |
| Documentos cargados actualm                                                                                                    | iente en la plataforma:                                                                                                    |                                           |  |  |  |
| <ul> <li>Manifiesto de participación</li> <li>Manifiesto de no impedimento</li> <li>Experiencia</li> </ul>                                               |                                                                                                    |                                           |  |  |  |
| Podras visualizar el contenido de los documentos                                                                                                    | ya cargados dando cilc en su nombre                                                                                                    | mentes depende en gran medida de la       |  |  |  |
| velocidad de tu conexión a internet. F                                                                                                    | Por favor, sé paciente.                                                                                                    | Sección para carga de                     |  |  |  |
| Manifiesto de participación:                                                                                                    |                                                                                                    | documentación                             |  |  |  |
| Seleccionar archivo                                                                                                    | EXAMINAR                                                                                                    |                                           |  |  |  |
| Manifiesto de no impedimento:                                                                                                    |                                                                                                    |                                           |  |  |  |
| Seleccionar archivo                                                                                                    |                                                                                                    | EXAMINAR                                  |  |  |  |
| Experiencia:                                                                                                    |                                                                                                    |                                           |  |  |  |
| Seleccionar archivo                                                                                                    |                                                                                                    | EXAMINAR                                  |  |  |  |
|                                                                                                    | Mostrar/Ocultar información                                                                                                    |                                           |  |  |  |
|                                                                                                    | mooran ooanar mornaoon                                                                                                    |                                           |  |  |  |
| Todos los documentos deben ser en                                                                                                    | formato pdf con un tamaño menor a 5M                                                                                                    | B, a excepción del documento que avala la |  |  |  |
| experiencia, el cual puede tener un taman                                                                                                    | experiencia, el cual puede tener un tamaño máximo de 30MB<br>Si bas assetido en asseta la asseta da alada davenante a desas astralizada a la ventra a selicar la asseta al devenante |                                           |  |  |  |
| Si has cometido un error en la carga de algun documento o deseas actualizario, solo vuelve a realizar la carga, el documento anterior será sobreescrito. |                                                                                                    |                                           |  |  |  |
| Cuando un documento haya sido validad                                                                                                    | lo por el personal correspondiente de la CE                                                                                                    | AG, éste no podrá ser reemplazado.        |  |  |  |
| ! Una vez que tus documentos hayan                                                                                                    | sido validados, aparecerá una opción j                                                                                                    | para que puedas cargar a la plataforma el |  |  |  |
| comprobante de pago.                                                                                                    | Botón para actualiza                                                                                                    |                                           |  |  |  |
|                                                                                                    | estatus de los                                                                                                    | ACTUALIZAR CERRAR                         |  |  |  |
|                                                                                                    | documentos                                                                                                    |                                           |  |  |  |

Imagen 11 - Ventana emergente para la carga de documentación

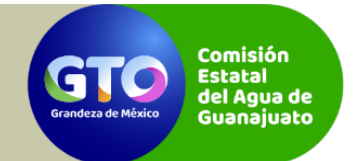

Manual de usuario 1 de 1 Autor: Comisión Estatal del Agua de Guanajuato Versión: 1. Fecha de actualización: 06/12/2019

En la ventana emergente que se muestra para la carga de tus documentos, podrás visualizar un estatus general de tu proceso y el estatus de los documentos que ya hayan sido cargados. En la ventana emergente también se cuenta con un botón *"Actualizar"* que permite verificar si existe un cambio en el estatus de tus documentos o el estatus de tu proceso.

Para realizar la carga de un documento a la plataforma, da clic en el botón "Examinar".

| Manifiesto de participación: |    |  |  |  |
|------------------------------|----|--|--|--|
| Seleccionar archivo          |    |  |  |  |
|                              | 77 |  |  |  |

Imagen 12 - Botón para elegir el archivo a cargar

Se abrirá una ventana que te permitirá buscar y elegir el archivo que deseas cargar, una vez hayas ubicado tu archivo, da clic sobre éste y después en el botón *"Abrir"*.

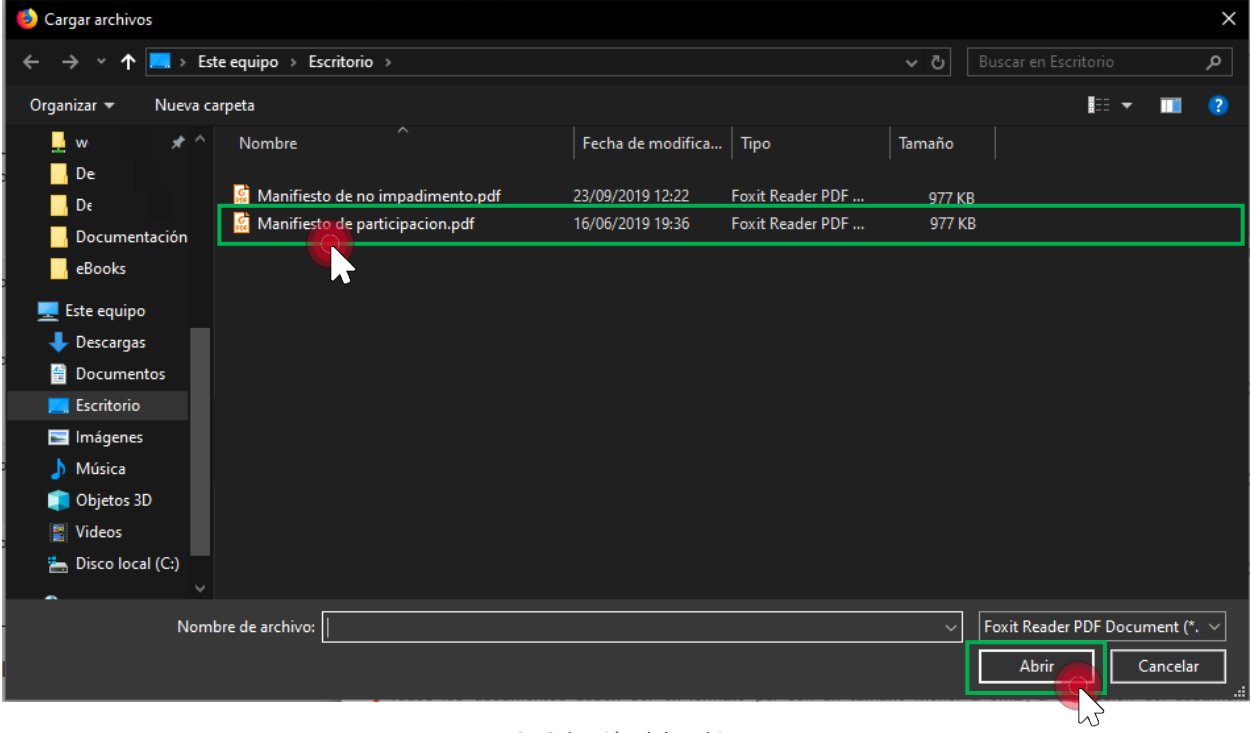

Imagen 13 - Selección del archivo a cargar

Es indistinto para la plataforma el nombre de los archivos, éstos son renombrados de manera automática.

Si haz seleccionado un archivo con una extensión no válida o con un peso mayor al permitido, se mostrará un mensaje en color rojo indicando el error.

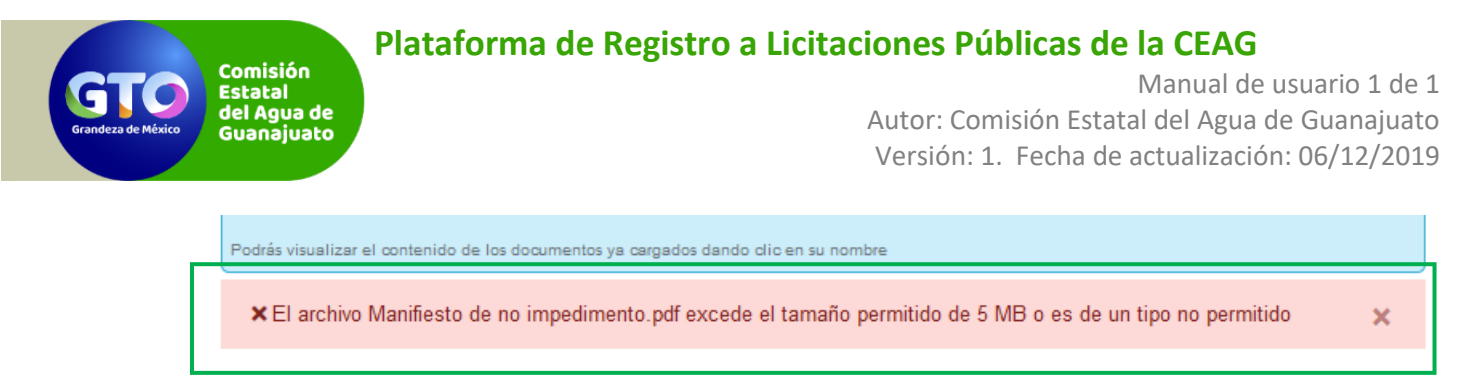

Imagen 14 - Mensaje de error mostrado al seleccionar un archivo no válido

Al seleccionar el archivo, la plataforma de manera automática mostrará dos opciones adicionales al botón *"Examinar"*:

- *"Quitar"*. Quita el archivo seleccionado en caso que hayas seleccionado el equivocado. Para reemplazar el archivo seleccionado puedes usar el botón *"Examinar"*.
- *"Subir Archivo"*. Inicia la carga del archivo a la plataforma.

| manniesto de participación:     |          |                 |          |
|---------------------------------|----------|-----------------|----------|
| Manifiesto de participacion.pdf | 🛅 QUITAR | 1 SUBIR ARCHIVO | EXAMINAR |
|                                 |          |                 |          |

Imagen 15 - Opciones disponibles una vez se haya seleccionado un archivo

Para iniciar el proceso de carga del archivo, da clic en el botón *"Subir archivo"*, se mostrará una barra de avance que refleja el progreso de carga.

#### Manifiesto de participación:

Manificate de participación:

| NCELAR | 😂 EXAMINAR |
|--------|------------|
|        | NCELAR     |

#### Imagen 16 - Proceso de carga en ejecución

Si la barra de progreso pareciera no avanzar, sé paciente, la plataforma sigue trabajando. Recuerda que la velocidad de carga depende en gran medida de tu conexión a internet, no canceles el proceso. En caso de ocurrir un error en el proceso de carga, la plataforma mostrará un mensaje.

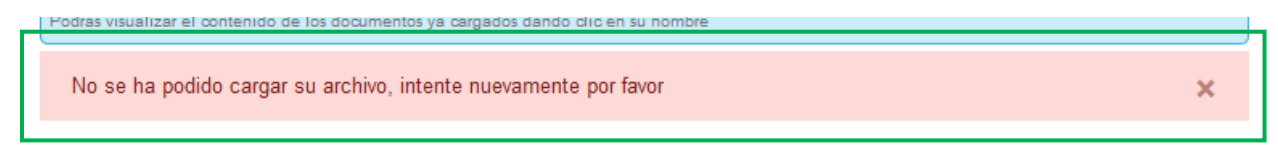

Imagen 17 - Ha ocurrido un error en el proceso de carga del archivo a la plataforma

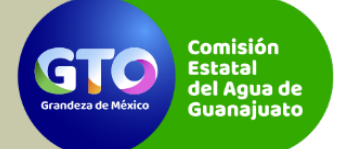

Manual de usuario 1 de 1 Autor: Comisión Estatal del Agua de Guanajuato Versión: 1. Fecha de actualización: 06/12/2019

Si la carga del archivo se ha completado satisfactoriamente, se mostrará un mensaje en color verde y se actualizará la sección de estatus de los documentos, mostrándose ahora el nombre del documento en color azul y otro icono.

Si deseas visualizar el archivo cargado, puedes dar clic en el nombre, el archivo se abrirá en una nueva pestaña en tu navegador.

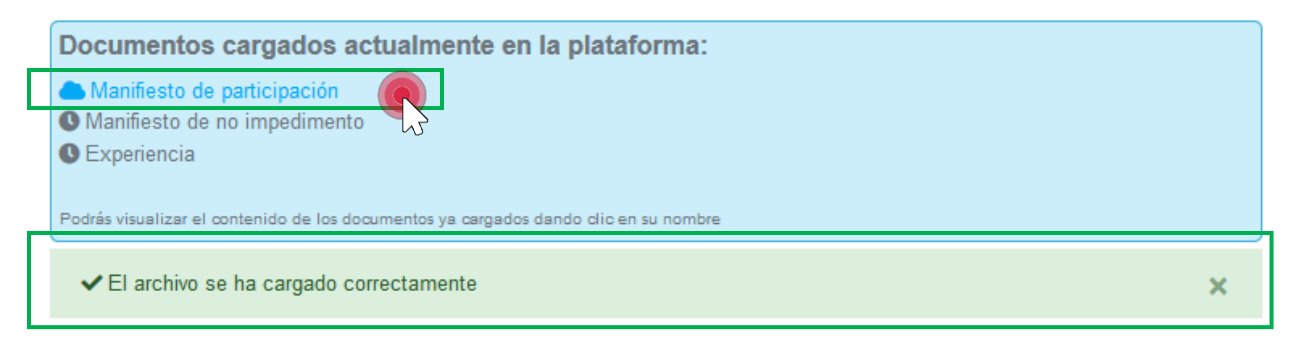

Imagen 18 - Archivo cargado a la plataforma de manera satisfactoria

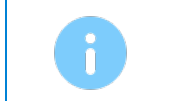

Si no tienes la documentación completa a la mano, podrás realizar la carga de la documentación en distintos momentos. Si ya has cargado algún documento, deberás dar clic en el botón "Estoy interesado" y se mostrará directamente la ventana de carga.

Al concluir la carga de los tres documentos solicitados, se mostrará el siguiente mensaje.

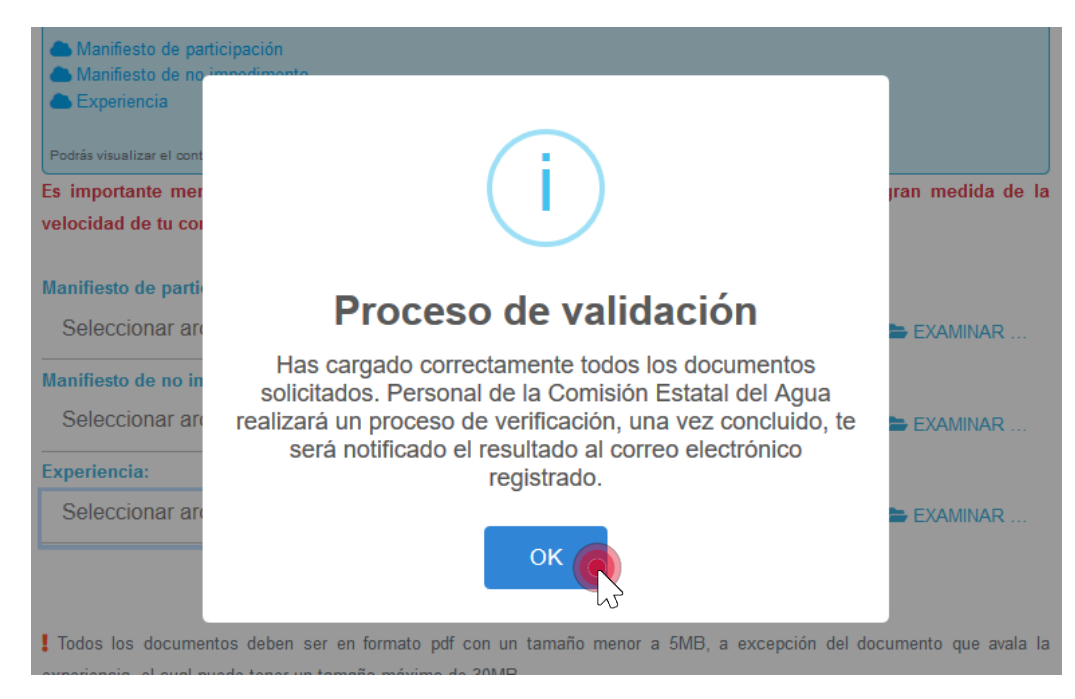

Imagen 19 - Mensaje que aparece cuando la carga de la documentación esté complete

Adicional al mensaje anterior podrás ver que la sección de estatus del proceso se ha actualizado.

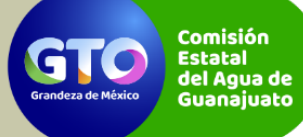

Manual de usuario 1 de 1 Autor: Comisión Estatal del Agua de Guanajuato Versión: 1. Fecha de actualización: 06/12/2019

Estatus: 20 Personal de la CEAG realizará un proceso de validación de tus documentos, una vez concluido serás notificado al correo electrónico registrado

Documentos cargados actualmente en la plataforma:

- Manifiesto de participación
- lanifiesto de no impedimento
- la Experiencia

Podrás visualizar el contenido de los documentos ya cargados dando clic en su nombre

Imagen 20 - Actualización del estatus del proceso

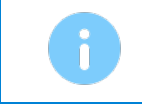

Si decides actualizar alguno de tus documentos que ya haya sido cargado a la plataforma, podrás subir la versión actualizada siempre y cuando no haya sido validado por el personal de la CEAG, una vez ocurrido esto, ya no podrás hacerlo.

Cuando el personal de la CEAG haya realizado el proceso de validación, podrás ver el resultado en la sección de estatus de los documentos. Adicionalmente recibirás un correo electrónico con el resultado en la dirección de correo electrónico que hayas registrado en el PUC.

| Documentos cargados actualmente en la plataforma:                                                                                                    |
|----------------------------------------------------------------------------------------------------|
| <ul> <li>Manifiesto de participación Aprobado el 04 Dic 2019</li> <li>Manifiesto de no impedimento Aprobado el 04 Dic 2019</li> <li>Experiencia Rechazado: El documento no denota la experiencia requerida, favor de incorporar fotos</li> </ul> |
| Podrás visualizar el contenido de los documentos ya cargados dando clic en su nombre                                                                                                    |

Imagen 21 - Resultado del proceso de validación de la documentación

Si el documento en cuestión es válido, verás en la fecha en que fue aprobado; en caso que el documento no haya sido aprobado, podrás ver el motivo. Atiende las observaciones indicadas y sube una nueva versión del documento a la plataforma.

Cuando todos tus documentos hayan sido validados, recibirás un correo electrónico con los datos de pago y además, se habilitará una opción para la carga del comprobante de pago.

#### Carga del comprobante de pago

El proceso para la carga y validación del comprobante de pago, es el mismo que el descrito anteriormente para los documentos. De igual manera podrás ver si ha sido aprobado o rechazado (y su motivo).

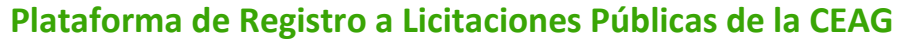

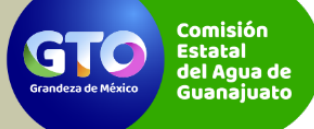

Manual de usuario 1 de 1 Autor: Comisión Estatal del Agua de Guanajuato Versión: 1. Fecha de actualización: 06/12/2019

#### Documentos cargados actualmente en la plataforma:

Manifiesto de participación Aprobado el 04 Dic 2019

Manifiesto de no impedimento Aprobado el 04 Dic 2019

Experiencia Aprobado el 04 Dic 2019

Comprobante de pago

Podrás visualizar el contenido de los documentos ya cargados dando clic en su nombre

Es importante mencionar qué, el tiempo que toma la carga de tus documentos, depende en gran medida de la velocidad de tu conexión a internet. Por favor, sé paciente.

#### Comprobante de pago:

Seleccionar archivo...

EXAMINAR ...

Imagen 22 - Opción para la carga del comprobante de pago a la plataforma

Cuando tu comprobante de pago haya sido validado por el personal de la CEAG la sección de estatus de los documentos se mostrará de la siguiente manera:

Documentos cargados actualmente en la plataforma:

Manifiesto de participación Aprobado el 04 Dic 2019

Manifiesto de no impedimento Aprobado el 04 Dic 2019

Experiencia Aprobado el 04 Dic 2019

Comprobante de pago Aprobado el 04 Dic 2019

Podrás visualizar el contenido de los documentos ya cargados dando clic en su nombre

Es importante mencionar qué, el tiempo que toma la carga de tus documentos, depende en gran medida de la velocidad de tu conexión a internet. Por favor, sé paciente.

Tu comprobante de pago ha sido validado

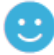

Recibirás un correo electrónico con información para continuar con el proceso...

Imagen 23 - Comprobante de pago validado

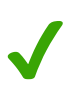

Al llegar a este punto, tu proceso en la plataforma ha terminado y puedes considerarte inscrito en la licitación.

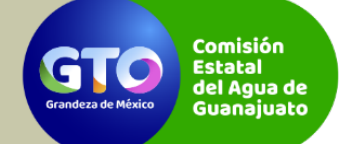

Manual de usuario 1 de 1 Autor: Comisión Estatal del Agua de Guanajuato Versión: 1. Fecha de actualización: 06/12/2019

# Colaboradores.

#### Del proceso y su información.

| Nombre                                     | Puesto                                             |
|--------------------------------------------|----------------------------------------------------|
| Lic. Salvador Maldonado Peña               | Coordinador de Licitaciones, Contratos y Convenios |
| Lic. Oswaldo Salvador Ventura<br>Hernández | Analista Jurídico                                  |

#### De la documentación y desarrollo.

| Nombre                              | Puesto                     |
|-------------------------------------|----------------------------|
| Ing. José Leonardo García Argüelles | Coordinador de Informática |
|                                     |                            |

## Contactos

Si tienes alguna duda referente al proceso puedes comunicarte al teléfono 473 735 18 00 ext. 1836 con el Lic. Salvador Maldonado Peña o con el Lic. Oswaldo Salvador Ventura Hernández.

Si tu duda es relacionada al uso u operación de la plataforma, puedes comunicarte al teléfono 473 735 18 08 con el Ing. José Leonardo García Argüelles.